## PROGRAMMATION DU MULTIPLEXER SR-Systems © HB9IAM = F8BXA

a) Il faut impérativement s'assurer de la bonne connexion RS-232, et tester le dialogue.

 Connecter le port RS-232 à un PC, avec un câble non inversé connecté pin à pin.
 NB: actuellement le port COM disparaît progressivement des PC en particulier sur les portables, Il existe différentes possibilités: pour le PC fixe installer une carte PCI COM 1 & 2, pour les portables, utilisez un interface PCMCIA, les interfaces USB - RS ne permettent généralement pas l'accès au COM 1 & 2 qui sont réservés par Windows.

- Démarrer le programme Hyperteminal ou Tera Term Pro, créer une nouvelle connexion, par exemple SRindiquer le port COM utilisé, généralement le 1, paramètres du port:19200 Bits par seconde, Bits de données 8, Parité Aucun, bits d'arrêts 1, contrôle de flux : matériel.
- Brancher une charge 50 Ohms sur la sortie RF, alimenter le 12 volts, l'intensité est d'environ 320 mA, la Led verte b s'allume et clignote environ dix foix pendant le chargement du soft de l'encoder et s'éteint, le courant augmente à 450 mA, le modulateur démarre, le courant passe à 630 mA et les paramètres de démarrage s'affichent. En activant le lettre P, la programmation complète du TX s'affiche. Une pression sur F1 affiche les commandes décrites dans SwissATV News no 26 de mai 2005 page 5, et dans L'ANTA B5+ no 23 d'avril 2006 à la page 19.
- Fermer le programme Hyperteminal.
- b) Créer un répertoire contenant les quatre fichiers suivants:
  - 1) **datvfwtool.exe** de la version correspondante à votre multiplexer
  - NB: la version de datvfwtool apparaît à l'enclechement dans le programm terminal
  - 2) cygwin1.dll dans la version correspondante au datvfwtool (DLL Linux)
  - 3) Votre texte de programmation en format texte, nommé par exemple **01\_HB9IAM.txt** utilisez un nom sans expace entre les caractères our joints par un \_
  - 4) Un ficher **01.bat** que vous créez pour vous permettre de lancer facilement la programmation, contenant le texte: **datvfwtool -d /dev/com1 -v2 -c 01\_HB9IAM.txt -W**
- c) Ouvrir la fenêtre d'invite de commande DOS de Windows: *Démarrer Programmes - Accessoires - Invite de commandes (DOS)* 
   <u>Attention !</u> ne jamais démarrer la programmation directement depuis le répertoire contenant les fichiers, cela crée une erreur et il faut effacer toutes les mémoires Flash !
- d) Depuis l'invite de commande DOS aller dans le répertoire crée sous b), pour cette opération vous pouvez aussi créer et placer un ficher *SRprogram.bat* dans la racine du disque, contenant par exemple *cdlmes documentslSR-SystemslprogrammationlSRprogram*
- e) Alimenter le module et taper à la fin de la ligne dos: 01 (pour lancer l'exécution du batch 01.bat) Si tout est correct l'écriture démarre, attention PATIENCE elle peut prendre plusieurs minutes. En cas d'erreur de syntaxe du programme, datvfwtool vous indique: *error ligne xx,* ou:, *bit rate to high, etc...* dans ce cas corriger et relancer le programme par la même commande 01.

## Attention, patience la programmation compète dure envion 3 minutes !

Pour raccourcir le temps de chargement, on peut écrire le programme sans effacer au préalable. l'ensemble des mémoires Flash... Dans ce cas au milieu de la programmation, l'indication d'erreur suivante apparaît:

Erasing 0x800000-0x805fff... ok Erasing 0x810000-0x83ffff... ok Reprogramming Packet start timeout BB Packet (flash write) too short (-1) Communication failure D:\Mes Documents\ENGINEERING-HAM\SR-SYSTEMS\PROGRAMMATION SR\F6BUH>01 Il faut alors couper l'alimentation des modules, ensuite la rebrancher, et relancer la même programmation pour obtenir finalement la récompense:

Checking sector 0x850000-0x85ffff... ok Checking sector 0x860000-0x86ffff... ok Checking sector 0x870000-0x87ffff... ok All ok! D:\Mes Documents\ENGINEERING-HAM\SR-SYSTEMS\PROGRAMMATION SR\F5DCB>\_\_\_\_

Finalement couper l'alimentation et la rebrancher, la Led b du multiplexer clignote durant la programmation de l'encoder MPEG, le modulateur RF s'enclenche, le courant est de 630 mA, c'est terminé **BRAVO** !

 f) Lors du chargement, il peut se produire une erreu de chargement de la mémoire Flash et vous obtenez le message suivant:

```
Erasing 0x820000-0x83ffff... ok
Erasing 0x850000-0x87ffff... ok
Reprogramming ......Flash write error addr 0x008770B4 data 0x1E2D read 0x1C2C
Flash write error addr 0x008770D0 data 0x1E2D read 0x0C0C
Flash write error
Communication failure
D:\Mes Documents\ENGINEERING-HAM\SR-SYSTEMS\PROGRAMMATION SR\F3YX>_
```

Si vous lancez Hyperterminal vous obtenez un message d'erreur ou pire un écran blanc ! Dans ce cas, **pas de panique**, couper l'alimentation, rebrancher et <u>appuyer sur la barre d'espace</u>, le menu spécial de Flash apparaît:

>R r - Read Sector e - Erase Sector S - Program T - Autoselect Test

Commencer pas effacer tous les secteurs des mémoires avec les commandes:

e 0, l'écran indique : "Erase success" e 2, l'écran indique : "Erase success" e 1, l'écran indique : "Erase success" e 3, l'écran indique : "Erase success" e 4, l'écran indique : "Erase success" e 5, l'écran indique : "Erase success" e 6, l'écran indique : "Erase success" e 7, l'écran indique : "Erase success"

Ensuite recommencer le chargement depuis le point f) de la page 1 de cette procédure.

Parfois l'effacement des mémoires Flash ne s'effectue pas correctement, dans ce cas encore, patience, essayer d'attendre une heure et recommencer l'opération j'usque au succès !

Enfin si le résultatat n'est toujours pas correct, essayez de réduire la tension d'alimentation du multiplexer à 5.7 Volts avant de lancer la procédure d'effacement des mémoires.

© Pierre Binggeli HB9IAM = F8BXA V 3.0 1 mai 2008

trans-video@bluewin.ch

## Mise à jour du firmware du Microcontrôleur SR-Systems

- Créer un directoire avec les fichier suivants: 1)
  - a) la nouvelle version de datvfwtools
  - b) cvgwin1.dll DLL pour datvfwtool

c) Créer un fichier MFU.bat comportant le texte: datvfwtool -d /dev/com1 -fm

🔰 cygwin1.dll datvfwtool.exe

MFU.bat

1'829 Ko Extension de l'application 2'071 Ko Application 1 Ko Fichier de commande MS-DOS

- 2) Connecter câble 9 pôles direct RS232 board SR-Systems - P, lancer Hyper terminal, Contrôler le fonctionnement avec F1 & P, ensuite fermer Hperterminal
- Couper l'alimentation, déplacer le pont en position programmation: 3)

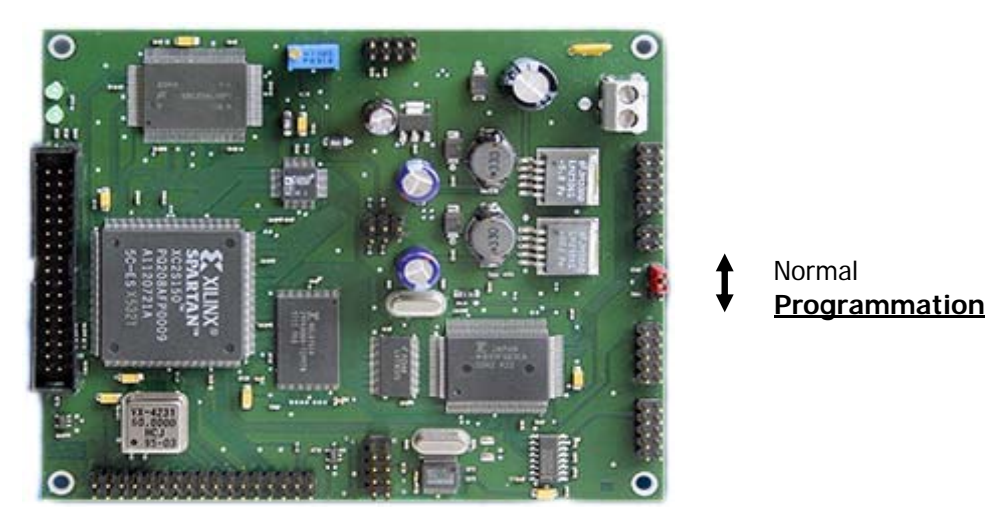

- 5) Depuis l'invite de commande DOS, se placer dans le directoire crée précédemment
- 6) **Brancher l'alimentation**
- 7) Lancer la mise à jour par le fichier en tapant: MFU, normalement l'écran suivant s'affiche, la procédure peut prendre plusieurs minutes, en cas de message "Flach write error Communication failure débrancher l'alimentation et relancer la commande MFU ou simplement par F3

```
D:\Mes Documents\ENGINEERING-HAM\SR-SYSTEMS\PROGRAMMATION SR\MFU165>MFU
   D:\Mes Documents\ENGINEERING-HAM\SR-SYSTEMS\PROGRAMMATION SR\MFU165>DATUfwtool -
d /dev/com1 -fm
D-ATV firmware tool (C) 2001-2004 Thomas Sailer HB9JNX
2007 Bastian Euler
    Communication check... ok
Downloading FLASH programmer.....
Writing MCU Firmware....
   Downloading FLHSH programmer.

Writing MCU Firmware...

Checking sector Øxfe0000-Øxfeffff... not ok

Checksum mismatch, address Øxfe0000 length 65536 (Øx8cad, Øx67ad)

Checking sector Øxff0000-Øxff7fff... not ok

Checksum mismatch, address Øxff0000 length 32768 (Øxb6eb, Øx832f)

Checking sector Øxff8000-Øxff9fff... not ok

Checksum mismatch, address Øxff8000 length 8192 (Øxc000, Øxb6al)

Checking sector Øxffa000-Øxff9fff... not ok

Checksum mismatch, address Øxffa000 length 8192 (Øx30cf, Øx674b)

Checking sector Øxffc000-Øxffffff... not ok

Checksum mismatch, address Øxffc000 length 16352 (Øx2fcc, Øx9fdf)

Erasing Øxfe0000-Øxffffff... ok

Checking sector Øxff0000-Øxfffff... ok

Checking sector Øxff0000-Øxfffff... ok

Checking sector Øxff0000-Øxfffff... ok

Checking sector Øxff0000-Øxfffff... ok

Checking sector Øxff0000-Øxfffff... ok

Checking sector Øxff0000-Øxfffff... ok
     Checking sector 0xffc000-0xffffff...
                                                                                                                                         ok
    A11
                  ok!
    D:\Mes
                          Documents\ENGINEERING-HAM\SR-SYSTEMS\PROGRAMMATION SR\MFU165>_
8)
```

- Débrancher l'alimentation, remettre le pont en position normale lancer Hyperterminal, rebrancher le 12 V et confirmer que la nouvelle version s'affiche à l'enclenchement : D-ATV Fimware vXX.X © XXXX Il faut maintenant lancer la procédure de programmation. Attention au point 9 ! Si un message d'erreur: FLASH test failed apparaît, il faut effacer le mémoire Flash e0 à e7 et si necessaire baisser l'alimentation à 5.7 volts pour faciliter l'effacement !
- 9) **TRES IMPORTANT**: Ne pas oublier de copier les nouveaux DATVFWTOOL.EXE et CYGWIN1.DLL dans le répertoireutilisé pour la programmation !

## Creation d'une mire test pour SR SYSTEMS

1) Importer ou créer la mire avec un programme dessin:

Créer une image de dimensions 768 x 576 pixels. Si on utilise la fonction multicouches de Adobe Photoshop, sauvegarder le master en format PSD pour permettre des retouches et modifications.

Enregistrer la mire finale en format BMP en superposant les couches ""MERGE"" en dimensions 768 x 576 pixels, 24 Bits par pixel

2) Encodage avec Adobe Première

Importer la mire crée à l'étape 1) Sur la Time Line ne conserver qu'<u>une seule image</u>

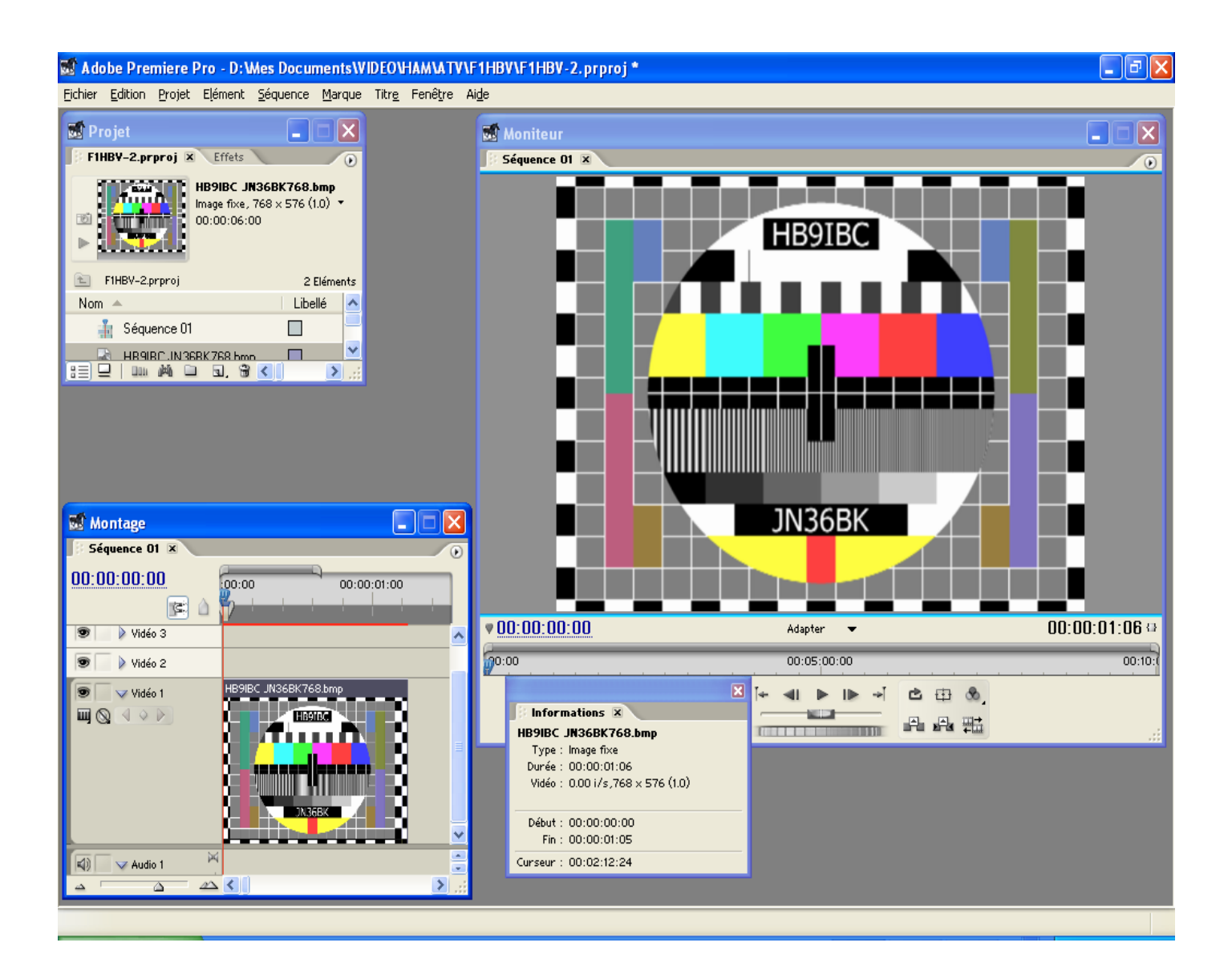

© Pierre Binggeli HB9IAM = F8BXA

V 2.0 1 mai 2008

trans-video@bluewin.ch

Exporter le "montage" en MPEG avec la fonction "Adobe Media Encoder" (de Main Concept) Première

Charger la péconfiguration PAL MPEG-2 Generic

| 📽 Paramètres Transcode                                                   |                                                           |                                               |
|--------------------------------------------------------------------------|-----------------------------------------------------------|-----------------------------------------------|
| Format : - MPEG2<br>Préconfiguration PAL MPEG-2 Generic<br>Commentaire : |                                                           |                                               |
| Résumé Tâches de pré-encodage                                            | Paramètres de compression vidéo<br>Module de compression: | MainConcept MPEG Video                        |
| Audio     Multiplexeur     Têches de post-encodage                       | Réglages vidéo de base<br>Qualité:<br>Standard TV:        |                                               |
| Taches de post-encodage                                                  | Images/sec [ips]:                                         | 25                                            |
|                                                                          | Ordre des champs:<br>Format:                              | Inférieure  4:3                               |
|                                                                          | Profil:<br>Niveau:                                        | Profil principal                              |
|                                                                          | Largeur d'image [pixels]:                                 | 720                                           |
|                                                                          | Hauteur d'image [pixels]:                                 | \$ 576                                        |
|                                                                          | Encodage du débit:                                        | VBR, 2 passes                                 |
|                                                                          | Débit minimum [Mbps]:<br>Débit cible [Mbps]:              | 2.4990<br>4.2000                              |
|                                                                          | Débit maximum [Mbps]:                                     | <u>6.0000</u>                                 |
|                                                                          | Réglages de groupe d'images<br>M images:                  | 3                                             |
|                                                                          | N images:                                                 |                                               |
|                                                                          |                                                           | OK Annuler                                    |
|                                                                          |                                                           | Taille de fichier estimée/seconde : 549.70 Ko |

trans-video@bluewin.ch

V 2.0 1 mai 2008

 $\bigcirc$  Pierre Binggeli HB9IAM = F8BXA

page 2/2

Ensuite la modifier avec les paramètre suivants

| 📽 Paramètres Transcode                                                  |                                          |                        |  |
|-------------------------------------------------------------------------|------------------------------------------|------------------------|--|
| -Format : - MPEG2                                                       | ~                                        |                        |  |
| Préconfiguration Personnaliser                                          |                                          | P P P P                |  |
| Commentaire : Encodege Mire SR                                          |                                          |                        |  |
|                                                                         |                                          |                        |  |
| Résumé                                                                  | Paramètres de compression vidéo          |                        |  |
| Tâches de pré-encodage                                                  | Module de compression:                   | MainConcept MPEG Video |  |
| ✓ Vidéo                                                                 | Rédages vidés de base                    |                        |  |
| Audio                                                                   | Qualité:                                 | <u>5.0</u>             |  |
| Multiplexeur                                                            | Standard TV                              |                        |  |
| Tâches de post-encodage                                                 | Standard TY.                             |                        |  |
|                                                                         | Images/sec [ips]:                        | 25                     |  |
|                                                                         | Ordre des champs:                        |                        |  |
|                                                                         | Format:                                  | 4:3                    |  |
|                                                                         | Profil:                                  | Profil principal       |  |
|                                                                         | Niveau:                                  | Niveau principal       |  |
|                                                                         | Largeur d'image [pixels]:                | <b>2</b> 720           |  |
|                                                                         | Hauteur d'image (pixels):                | A 576                  |  |
|                                                                         | Hadvedi d intage (pixels).               | × 310                  |  |
|                                                                         | Réglages de débit                        |                        |  |
|                                                                         | Encodage du débit:                       | CBR                    |  |
| qualité minimum : 1.5 Mb/s<br>prelité may : 9 Mb/s Débit [Mbps]: 7.0000 |                                          |                        |  |
| qu                                                                      |                                          |                        |  |
|                                                                         | Réglages de groupe d'images              |                        |  |
|                                                                         | M images:                                |                        |  |
|                                                                         | N images:                                | 4                      |  |
|                                                                         | Groupe d'images fermé tous les:          |                        |  |
|                                                                         | Placement automatique d'un groupe d'imag | ges                    |  |
|                                                                         |                                          | V                      |  |
|                                                                         |                                          |                        |  |
|                                                                         |                                          | UK Annuler             |  |
| Taille de fichier estimée/seconde : 854.49 Ko                           |                                          |                        |  |

3) Lancer l'encodage et renommer le fichier en xxxxx.mpg

 $\bigcirc$  Pierre Binggeli HB9IAM = F8BXA

V 2.0 1 mai 2008

trans-video@bluewin.ch

page 2/2